○ ダイレクト納付(グループ通算用)利用マニュアル

- 1 一括納付情報の登録
   2 一括納付情報の照会・納付
   3 期日指定の取消し
   4 処理結果の確認
   5 (参考)PC版からWEB版への遷移

(注) 各メニューについては、グループ通算制度の適用法人のうち、親法人の利用者識別番号でログインした場合のみ利用できます。

## 1 一括納付情報の登録

| No. |                                           | 操作                                                                                                    |                                                |  |  |  |  |  |
|-----|-------------------------------------------|----------------------------------------------------------------------------------------------------|------------------------------------------------|--|--|--|--|--|
|     | e-Taxッフト(WEB版) 株式会社<br>前回                 | e-Taxソフト(WEB版)にログインし、「申告・申<br>請・納税」メニューから、「グループ通算 一括納<br>付信報祭録」の「操作に進む」ボタンをクロック」                                                       |                                                |  |  |  |  |  |
|     | ● メインメニュー 申告・申請・納税                        | てください。                                                                                                    |                                                |  |  |  |  |  |
|     | ♥ 利用者情報の登録・<br>確認・変更 第 申告・申請・納税           | 次の画面から、一括納付情報の登録を行いま<br>すが、一括納付情報登録には2つの方法があり                                                                                          |                                                |  |  |  |  |  |
|     |                                           | 操作に進む」ボタンを押してください。                                                                                                    | ます。                                            |  |  |  |  |  |
|     | 送信結果・お知らせ         新規作成                    |                                                                                                    | ① 直接入りを115万法<br>⇒ No.1-2~1-5を参照してください          |  |  |  |  |  |
|     | 申告・申請データを新規に作成。<br>※ 法定調書については、新規。        | ます。<br>・、 追加分、 訂正分及び 無効分の 作成が 可能です。                                                                                                    | ② GSV アチャルをアックロードする方法<br>⇒ №.1-6~1-11を参照してください |  |  |  |  |  |
| 1-1 |                                           |                                                                                                    |                                                |  |  |  |  |  |
|     | グループ通算 一括納付                               | 情報登録                                                                                                    |                                                |  |  |  |  |  |
|     | 親法人が子法人分の納付情報な                            | 一括で登録することができます。  ④ 操作に進む                                                                                                    |                                                |  |  |  |  |  |
|     | グループ通算 一括納付                               | 情報照会·納付                                                                                                    |                                                |  |  |  |  |  |
|     | 親法人が、一括納付情報登録で                            | 登録した納付情報の照会・納付を行うことができます。 ● 操作に進む                                                                                                    |                                                |  |  |  |  |  |
|     |                                           | (①直接入力を行う方法)                                                                                                    |                                                |  |  |  |  |  |
|     |                                           | 「一括納付対象入力」画面欄の、「通算グルー<br>プ整理番号」、「事業年度(自)」、「事業年度<br>(至)」を入力し、「申告区分」を選択してください。<br>(注)<br>見込納付を行う場合、「申告区分」は「確定申<br>告」を選択してください。見込納付後、確定申告 |                                                |  |  |  |  |  |
|     | ● 一括纲何何家 捆出 ● 一括纲何" 開報 金페                 |                                                                                                    |                                                |  |  |  |  |  |
|     | ▶ 一括納付対象抽出                                |                                                                                                    |                                                |  |  |  |  |  |
|     | 送信結果・お知らせ<br>画面上で抽出条件を入力する方は「一括           |                                                                                                    |                                                |  |  |  |  |  |
|     | 一括納付対象入力                                  | 一括納付対象入力                                                                                                    |                                                |  |  |  |  |  |
| 1.0 | ー括納付を実施する通算グループ整理<br>入力内容はこちらをご覧ください。一番   | 一括納付を実施する通算グループ整理番号、事業年度(自)、事業年度(至)を入力して、「抽出実行」ボダンを押してください。<br>入力内容はこちらをご覧ください。                                                        |                                                |  |  |  |  |  |
|     |                                           |                                                                                                    |                                                |  |  |  |  |  |
|     | 項目名<br>通算グループ整理番号                         | 明日名         抽出条件           通算グループ整理番号         (光台秋mm)                                                                                  |                                                |  |  |  |  |  |
|     | ※必須           事業年度(自)                     | (1) (1) (1) (1) (1) (1) (1) (1) (1) (1)                                                                                                |                                                |  |  |  |  |  |
|     | **必須<br>事業年度(至)<br>****                   | ⑦ ○ ○ ○ ○ ○ ○ ○ ○ ○ ○ ○ ○ ○ ○ ○ ○ ○ ○ ○                                                                                                |                                                |  |  |  |  |  |
|     | · · · · · · · · · · · · · · · · · · ·     |                                                                                                    |                                                |  |  |  |  |  |
|     | CSV組み込み                                   | <u> 半岡中ロ</u><br>確定申告<br>その他                                                                                                    |                                                |  |  |  |  |  |
|     | CSVファイルによる一括統付対象の抽<br>「組み込み」後、「抽出実行」ボタンを押 |                                                                                                    |                                                |  |  |  |  |  |

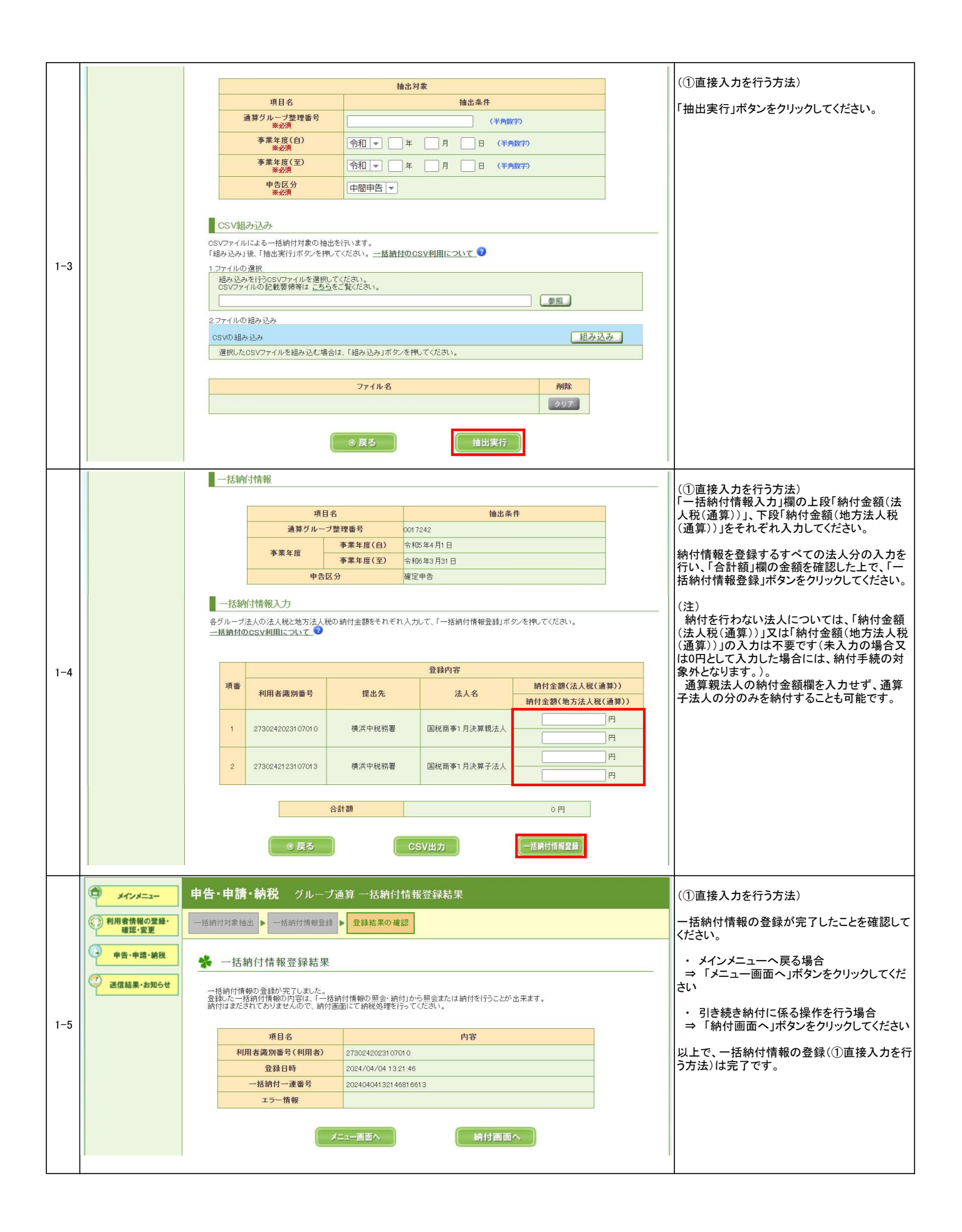

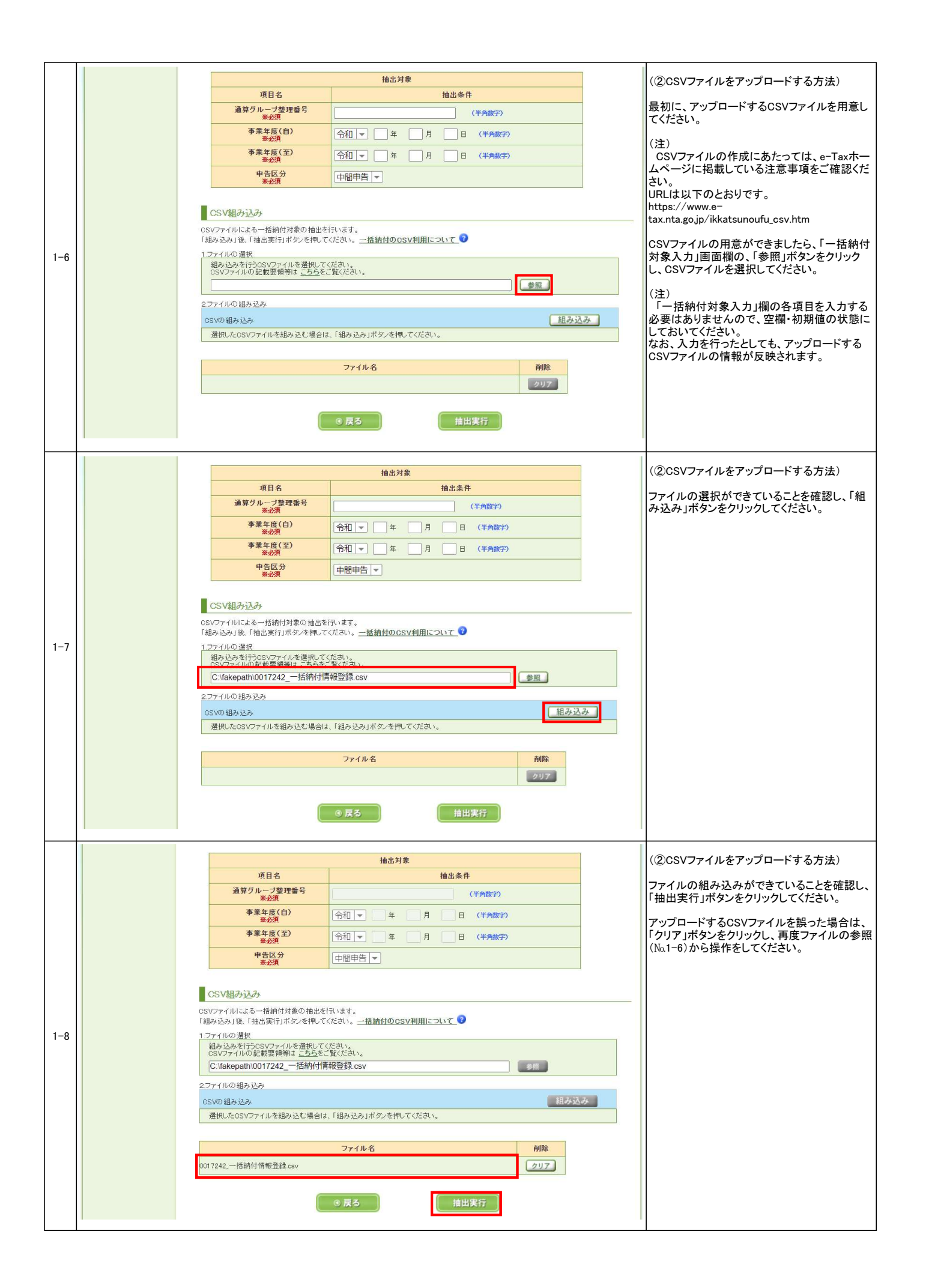

| 項目     抽出条件     CS       通算グループ整理番号     0017242     報3       事業年度     事業年度(自)     令和5年4月1日     リッリッ                                                                                                    | SVファイルに記録した情報が、「一括納付情<br>よ」欄に、自動入力された状態となります。<br>「容を確認し、「一括納付情報登録」ボタンをク<br>ックしてください。     |
|----------------------------------------------------------------------------------------------------|------------------------------------------------------------------------------------------|
| 項目者     預出条件     13出条件       通算グループ整理番号     0017242     報払       小四     季業年度(自)     令約5年4月1日     リッ                                                                                                    | SV フィカルに記録しに19枚か、「一石約1519<br>は欄に、自動入力された状態となります。<br> 容を確認し、「一括納付情報登録」ボタンをク<br>ック」、てください。 |
| 事業年度         事業年度(自)         令和5年4月1日         内名                                                                                                    | 容を確認し、「一括納付情報登録」ボタンをク<br>ックしてください。                                                       |
|                                                                                                    |                                                                                          |
| ● ● ● ● ● ● ● ● ● ● ● ● ● ● ● ● ● ● ●                                                                                                    |                                                                                          |
| <b>申告区分</b> 確定申告                                                                                                    |                                                                                          |
|                                                                                                    |                                                                                          |
| 項番 利用考護別番号 提出先 法人名 納付金額(法人税(通算))                                                                                                    |                                                                                          |
| ・・・・・・・・・・・・・・・・・・・・・・・・・・・・・・・・・・・・                                                                                                    |                                                                                          |
| 1-9 1 2730242023107010 横浜中税務署 国税商事1月決算親法人 2000000 円                                                                                                    |                                                                                          |
|                                                                                                    |                                                                                          |
| 2 2730242123107013 横浜中税務署 国税商事1月決算子法人 100000 円                                                                                                    |                                                                                          |
|                                                                                                    |                                                                                          |
|                                                                                                    |                                                                                          |
| 合計額 9300000円                                                                                                    |                                                                                          |
| のシゾエラーに体報                                                                                                    |                                                                                          |
|                                                                                                    |                                                                                          |
|                                                                                                    |                                                                                          |
| ● 戻る CSV出力 一括納付情報登録                                                                                                    |                                                                                          |
|                                                                                                    | 2)CSVファイルをアップロードする方法)                                                                    |
|                                                                                                    | ミンファイルのトカ生にエラーがある場合け                                                                     |
|                                                                                                    | SSVエラー情報」欄に表示されますので、エ                                                                    |
|                                                                                                    |                                                                                          |
| CC<br>合計額 9300000 円 情幸                                                                                                    | SV出力」ホタンをクリックすると、この画面の<br>報で作成されたCSVファイルを出力できます                                          |
|                                                                                                    | )で、エラーが発生している箇所の確認等にご<br>  用ください。                                                        |
| OSVエラー情報<br>細いにまれたのシワックルについて、姉妹にたりルーゼは上中には方力にプリングに利用キ徴的感号が認識されております。                                                                                                    |                                                                                          |
| abor UCSOVデオカビンパープルビンパープルス入所になれていたいないが用者戦が留ちかればPort COジスサ。<br>※OSVフォールで主張している利用者識別番号がある場合も表示しております。<br><u>CSVのエラーについて</u> <sup>2</sup>                                                                                                    |                                                                                          |
| 1-10                                                                                                    |                                                                                          |
| 項     CSVエフー     重       番     該当レコード     利用者歳別番号     複                                                                                                    |                                                                                          |
| 1 4 2730242123107013 •                                                                                                    |                                                                                          |
| 2                                                                                                    |                                                                                          |
| 3                                                                                                    |                                                                                          |
| 4                                                                                                    |                                                                                          |
| 5                                                                                                    |                                                                                          |
|                                                                                                    |                                                                                          |
|                                                                                                    |                                                                                          |
|                                                                                                    |                                                                                          |
| ゆ         メインメニュー         申告・申請・納税         グルーブ通算 一括納付情報登録結果         (2)                                                                                                    | 2)CSVファイルをアップロードする方法)                                                                    |
| ② 利用者情報の登録・<br>一括納付対象抽出 ▶ 一括納付情報監録 ▶ 登録結果の確認                                                                                                    | 括納付情報の登録が完了したことを確認して                                                                     |
| ●         ●         ●         ●         ●         ●         ●         ●         ●         ●         ●         ●         ●         ●         ●         ●         ●         ●         ●         ●         ●         ●         ●         ●         ●         ●         ●         ●         ●         ●         ●         ●         ●         ●         ●         ●         ●         ●         ●         ●         ●         ●         ●         ●         ●         ●         ●         ●         ●         ●         ●         ●         ●         ●         ●         ●         ●         ●         ●         ●         ●         ●         ●         ●         ●         ●         ●         ●         ●         ●         ●         ●         ●         ●         ●         ●         ●         ●         ●         ●         ●         ●         ●         ●         ●         ●         ●         ●         ●         ●         ●         ●         ●         ●         ●         ●         ●         ●         ●         ●         ●         ●         ●         ●         ●         ●         ● | ださい。 ・ メインメニューへ戻る場合                                                                      |
|                                                                                                    | ⇒「メニュー画面へ」ボダンをクリックしてくだ<br>い                                                              |
| ー 石砂切り物の2005元 しょしに。<br>登録した 一格納付情報の内容は、一格納付情報の開会・納付から開会または納付を行うことが出来ます。<br>納付はまだされておりませんので、納付画面にて納税処理を行ってください。                                                                                                    | • 引き続き納付に係る操作を行う場合                                                                       |
|                                                                                                    | ⇒「納付画面へ」ボタンをクリックしてください                                                                   |
| 独口る         内容           利用者識別番号(利用者)         2730242023107010                                                                                                    | 上で、一括納付情報の登録(CSVファイルを                                                                    |
| 登録日時         2024/04/04 13 21:46         アッ                                                                                                    | ッブロードする方法)は完了です。                                                                         |
| 一括納付一連番号         20240404132146816613           工与一情報                                                                                                    |                                                                                          |
|                                                                                                    |                                                                                          |
|                                                                                                    |                                                                                          |

## 2 一括納付情報の照会・納付

| e-Taxvフト(WEB版)       株式会社 国税商事1月決算規模ログイン中<br>前回ログイン日時 2024/04/04 11:16       ログアウト       よくある質問         ・       ・       中告・申請・納税       ・       ・       ・       ・       よくある質問       ・         ・       *       中告・申請・納税       ・       ・       ・       ・       ・       ・       ・       ・       よくある質問       ・       ・       ・       ・       よくある質問       ・       ・       ・       ・       ・       ・       ・       ・       ・       ・       ・       ・       ・       ・       ・       ・       ・       ・       ・       ・       ・       ・       ・       ・       ・       ・       ・       ・       ・       ・       ・       ・       ・       ・       ・       ・       ・       ・       ・       ・       ・       ・       ・       ・       ・       ・       ・       ・       ・       ・       ・       ・       ・       ・       ・       ・       ・       ・       ・       ・       ・       ・       ・       ・       ・       ・       ・       ・       ・       ・       ・       ・       ・       ・       ・       ・       ・       ・ | ご利用ガイド e-Taxソフト(WEB版)にログインし、「申告・申請・納税」メニューから、「グルーブ通算 一括納付付情報照会・納付」の「操作に進む」ボタンをクリックしてください。      |
|----------------------------------------------------------------------------------------------------|------------------------------------------------------------------------------------------------|
| 前回ログイン日時 2024/04/04 11:18 <b>ローグイン日</b> 時 2024/04/04 11:18 <b>ローグイン日</b> 時 2024/04/04 11:18 <b>中告・申請・納税 学生・申請・納税 学生・申請・納税 学生・申請・納税 ご</b> 利用になりたいメニューの「操作に進む」ボタンを押してください。 <b>3 が現作成</b>                                                                                                    | ● 「A&A 」 べっしかん、「グリーブ通算 一括納<br>特許・納税」メニューから、「グリーブ通算 一括納<br>付情報照会・納付」の「操作に進む」ボタンをク<br>リックしてください。 |
| 2-1          ・         ・         ・                                                                                                    | リックしてください。                                                                                     |
| 2-1     ・・・・・・・・・・・・・・・・・・・・・・・・・・・・・・・・・・・・                                                                                                    |                                                                                                |
| 2-1 2 3/g結果-3005td 新規作成                                                                                                    |                                                                                                |
|                                                                                                    |                                                                                                |
| · · · · · · · · · · · · · · · · · · ·                                                                                                    |                                                                                                |
|                                                                                                    |                                                                                                |
| グルーブ通算 一括納付情報照会・納付                                                                                                    |                                                                                                |
| 親法人が、一括納付情報登録で登録した納付情報の照会・納付を行うことができます。                                                                                                    | 2                                                                                              |
| e-Taxソフト(WEB版)         株式会社 国税商亊1月次算要様ログイン中<br>範囲のサイン日時、2024/04/04 11:15         ログアウト         よくある質問                                                                                                    | ご利用ガイド 照会・納付を行う一括納付情報の、一括納付一                                                                   |
| ■ <b>申告・申請・納税</b> グルーブ通算 一括納付情報照会・納付                                                                                                    | 連番号をクリックしてください。                                                                                |
| ① 利用者情報の登録・<br>確認・支育 一括納付情報 照会:納付 納付結果の確認                                                                                                    |                                                                                                |
| ● 申告·申請·納税 ● 一括納付待報一管                                                                                                    |                                                                                                |
| ¿iglifikæ-stapiot                                                                                                    |                                                                                                |
| 2-2                                                                                                    |                                                                                                |
| 音錢內容                                                                                                    |                                                                                                |
| 項番 100000 章葉年度(自) 申告区分                                                                                                    |                                                                                                |
| 一活納付一連番考 通算グループ整理番号 事業年度(至) 合計額                                                                                                    |                                                                                                |
| 令和6年4月4日 令和5年4月1日 確定申告<br>1 20240404132146816613                                                                                                    |                                                                                                |
| 0017242 令和6年3月31日 9,300,000円                                                                                                    |                                                                                                |
| 2         20240404113007525615         令和6年4月4日         令和6年4月1日         確定申告           0017242         令和6年3月31日         8200,100円                                                                                                    | _                                                                                              |
| ● ● ● ● ● ● ● ● ● ● ● ● ● ● ● ● ● ● ●                                                                                                    | 画面に表示された内容を確認し、納付を行う対                                                                          |
| び 送信結果・お知らせ                                                                                                    |                                                                                                |
| 一括納付情報                                                                                                    | 能です。<br>  個別に対象を選択する場合は、選択欄のチェッ                                                                |
| 項目名 抽出条件                                                                                                    |                                                                                                |
|                                                                                                    | (注)<br>  確認の結果 登録 た税額が誤っていた場合                                                                  |
| 直線平月日         市和044月日           通算グループ整理番号         0017242                                                                                                    | でも、上書き修正・削除することはできません。                                                                         |
| 李莱年度(自) 令和5年4月1日                                                                                                    | - 正しい情報で再度一括納付情報登録を行ってく                                                                        |
| P未午及         事業年度(至)         令和約年3月31日           由先区公         該空由先                                                                                                    | なお、税額を誤ったまま期日指定を行った場<br>合け、期日指定の取消し(№ 3-1~2-4)を行                                               |
|                                                                                                    | い、再度一括納付情報登録を行ってください。                                                                          |
| 一・活制灯情報の遊訳 2-3 「一括納付情報登録」で登録済みの一括納付情報の納付処理を行うことができます。 <u>各納付手段について</u>                                                                                                    |                                                                                                |
| 全選択 全解除 · · · · · · · · · · · · · · · · · · ·                                                                                                    |                                                                                                |
|                                                                                                    |                                                                                                |
| 選択         No         税目         納付日         納付日                                                                                                    | 況                                                                                              |
| 法人名                                                                                                    |                                                                                                |
|                                                                                                    |                                                                                                |
| · · · · · · · · · · · · · · · · · · ·                                                                                                    |                                                                                                |
| 1         法人税(通算)         5,000,000円         未納作           国税商季1月決算親法人                                                                                                    |                                                                                                |
| 20240404132146818617 2730242023107010                                                                                                    |                                                                                                |
| · · · · · · · · · · · · · · · · · · ·                                                                                                    |                                                                                                |
| □ 2 <u>地方法人税(通算)</u> 200,000円 未納付<br>同时改革 □ 1 2 2 1 2 2 1 2 2 1 2 2 2 2 2 2 2 2 2                                                                                                    |                                                                                                |
|                                                                                                    |                                                                                                |

|     |                    | 引落口座の選択                                                                                               | 引落口座を選択してください。                                         |
|-----|--------------------|----------------------------------------------------------------------------------------------------|--------------------------------------------------------|
| 2-4 |                    | 選択         金融機関名         預金種別         口座番号           ●         みずほ銀行東京営業部         普通預金         000016 | (注)<br>1 引落口座として選択することができるのは、<br>通算親法人が事前に届出をしているダイレクト |
|     |                    |                                                                                                    | 納付登録口座のみです。 2 通算子法人のダイレクト納付登録口座を利                      |
|     |                    | 約付日の設定                                                                                                | 用りることはできません。                                           |
|     |                    |                                                                                                    |                                                        |
|     |                    | <b>納付日</b>                                                                                            |                                                        |
|     |                    | <ul> <li>         ・今すぐに納付される方         ・         ・         ・</li></ul>                                 |                                                        |
|     |                    | ● 戻る                                                                                                  |                                                        |
|     |                    | 引落口座の選択                                                                                               | (即時納付を行う場合)                                            |
|     |                    | 選択         金融機関名         預金種別         口座番号           ⑥         みずほ銀行東京営業部         普通預金         000016 | ださい。<br>この場合、納付日の設定は不要です。                              |
|     |                    |                                                                                                    |                                                        |
|     |                    | 納付日の設定                                                                                                |                                                        |
| 2–5 |                    | 「納付日を指定される方」を選択される場合は、納付日を指定してください。 <u>納付日の設定について</u> 😯                                               |                                                        |
|     |                    | <b>納付日</b>                                                                                            |                                                        |
|     |                    | <ul> <li>今すぐに納付される方</li> <li>(③ 納付日を指定される方)</li> <li>(④ 納付指定日の取消し)</li> </ul>                         |                                                        |
|     |                    | ◎ 戻る                                                                                                  |                                                        |
|     |                    | 引落口座の選択                                                                                               | (期日指定納付を行う場合)                                          |
|     |                    | 選択         金融戰間名         預金種別         口座番号           ●         みず見視行車百営業部         第通預金         000016 | 納付日を人力し、  納付日を指定される方」ホタ<br>ンクリックしてください。                |
|     |                    |                                                                                                    |                                                        |
|     |                    | 納付日の設定                                                                                                |                                                        |
| 2-6 |                    | 「納付日を指定される方」を選択される場合は、納付日を指定してください。 <u>納付日の設定について</u> 😵                                               |                                                        |
|     |                    | <b>納付日</b>                                                                                            |                                                        |
|     |                    | (◎ 今すぐに納付される方) (◎ 納付日を指定される方) (◎ 納付指定日の取消し)                                                           |                                                        |
|     |                    | ◎ 戻る                                                                                                  |                                                        |
|     | <u></u>            | 申告·申請·納税                                                                                              | 上記5又は6の処理後、左記画面が表示されま                                  |
|     | 利用者情報の登録・<br>確認・変更 | <ul> <li>一括納付情報一覧</li> <li>● 括納付情報</li> <li>● 新付結果の確認</li> </ul>                                      | すので、行き落とし処理中となうたことを確認してください。                           |
|     | +告·申請·納税           | ✤ 一括納付情報結果                                                                                            | 以上で、一括納付情報の納付は完了です。<br>                                |
| 2-7 | ど 送信結果・お知らせ        | 登録された納付内容に基づき、登録口座より引き落とし処理中です。納付状況は、「グルーブ通算 一括納付情報照会・納付」から照会を行う<br>ことができます。                          |                                                        |
|     |                    |                                                                                                    |                                                        |
|     |                    |                                                                                                    |                                                        |
|     |                    |                                                                                                    |                                                        |
|     |                    |                                                                                                    |                                                        |

## 3 一括納付情報の期日指定の取消し

| No. |                                                                                |                                      | 画面                                                    |                                                                           |                     | 操作                                           |
|-----|--------------------------------------------------------------------------------|--------------------------------------|-------------------------------------------------------|---------------------------------------------------------------------------|---------------------|----------------------------------------------|
|     | - Townsh                                                                       | (NAUC POINT) 株式会社 国税i                | 商事1月決算親様ログイン中                                         |                                                                           |                     |                                              |
|     | e-lax//r                                                                       | (VVEB旗) 前回口步子:                       | e-Taxソフト(WEB版)にログインし、「甲告・甲<br>請・納税」メニューから、「グループ通算 一括納 |                                                                           |                     |                                              |
|     | -==+ </td <td>申告·申請·納税</td> <td>  付情報照会・納付」の「操作に進む」ホタンをク<br/>  リックしてください。</td> | 申告·申請·納税                             | 付情報照会・納付」の「操作に進む」ホタンをク<br>  リックしてください。                |                                                                           |                     |                                              |
|     | 利用者情報の登録・<br>確認・変更                                                             | ✤ 申告·申請·納税                           |                                                       |                                                                           |                     |                                              |
|     | • 申告·申请·納税                                                                     | () ご利用になりたいメニューの「操作に)                |                                                       |                                                                           |                     |                                              |
| 3-1 | 🥶 送信結果・お知らせ                                                                    | 新規作成                                 |                                                       |                                                                           |                     |                                              |
|     | ·                                                                              | 4/17061F1900                         | :                                                     |                                                                           |                     | 1                                            |
|     |                                                                                | ガループ通貨 一任幼村桂銀田                       | ■<br>3合.幼付                                            |                                                                           |                     |                                              |
|     |                                                                                | ノルーノ近井 1日代11月刊以前                     | 127 - (411)                                           |                                                                           |                     |                                              |
|     |                                                                                | 親法人が、一括納付情報登録で登録した                   | - 網付情報の照会・網付を行うことができます                                | ● 操作                                                                      | に進む                 |                                              |
|     | e-Taxบวไ                                                                       | (WEB版) 株式会社 国税<br>前回ロダイ              | 商事1月決算親様ログイン中<br>つ日時 2024/04/04 11:16                 | ウト よくある質問                                                                 | ご利用ガイド              | 期日指定の取消しを行う一括納付情報の、一                         |
|     | <del>مع ×۲۷×==-</del>                                                          | 申告・申請・納税 グループ通算                      |                                                       |                                                                           |                     |                                              |
|     | 利用者情報の登録・<br>確認・変更                                                             | 一括納付情報一覧 ● 一括納付情報 照会·納付              | 納付結果の確認                                               |                                                                           |                     |                                              |
|     | P告·申請·納税                                                                       | ✤ 一括納付情報一覧                           |                                                       |                                                                           |                     |                                              |
|     | ど 送信結果・お知らせ                                                                    |                                      |                                                       |                                                                           |                     |                                              |
| 3-2 |                                                                                | 一括納付情報の選択<br>時令・納付する一括納付情報を満択してください。 | U.,                                                   |                                                                           |                     |                                              |
|     |                                                                                |                                      |                                                       |                                                                           |                     |                                              |
|     |                                                                                | 項番                                   |                                                       | 自) 申告区分                                                                   | P                   |                                              |
|     |                                                                                | 一拍朝时一座金巧                             | 通算グループ整理番号 事業年度(                                      | 至)         合計額           10         1000000000000000000000000000000000000 |                     |                                              |
|     |                                                                                | 1 20240404132146816613               | 0017242 令和6年3月                                        | 1日 0112年日<br>11日 9,300,000F                                               | 7                   |                                              |
|     |                                                                                | 2 20240404112007525815               | 令和6年4月4日 令和5年4月                                       | 1日 確定申告                                                                   |                     |                                              |
|     |                                                                                |                                      |                                                       |                                                                           |                     |                                              |
|     |                                                                                | 全選択全解除                               |                                                       |                                                                           |                     | 画面に表示された内容を確認し、取消しを行う                        |
|     |                                                                                | 受付番号                                 | 利用者識別番号                                               |                                                                           |                     | 対象を選択してください。<br>「全選択」をクリックすることで、全件の選択が       |
|     |                                                                                | 提出先税務署<br>選択 No 税目                   | 納付区分番号 納付金額                                           | 納付日                                                                       | 納付日 納付状況            | 可能です。<br>個別に対象を選択する場合は、選択欄のチェッ               |
|     |                                                                                |                                      | 法人名                                                   |                                                                           |                     | クボックスをチェックしてください。                            |
|     |                                                                                | 20240404132146817                    | 引落口座<br>7610 2730242023107010                         |                                                                           |                     | 選択後、「納付指定日の取消し」ボタンをクリックレーズ                   |
|     |                                                                                | 横浜中税務署                               | 7500057816                                            |                                                                           |                     |                                              |
|     |                                                                                | ▲ 1 法人税()通算)                         | 5,000,000円                                            | ₩101年5月31日<br>1                                                           | 17406年5月31日 - 利日宿定中 | 取消しを行うことができる対象は、「納付状<br>取消しまたうことができる対象は、「納付状 |
|     |                                                                                | みずほ銀行東                               | 東京営業部 普通預金 000016<br>■                                |                                                                           |                     | 流」が、刻口指定中」のものに取ります。                          |
| 3-3 |                                                                                | 納付日の設定                               | :                                                     |                                                                           |                     |                                              |
|     |                                                                                | 「納付日を指定される方」を選択される場合                 |                                                       |                                                                           |                     |                                              |
|     |                                                                                | 約付日 🔽                                |                                                       |                                                                           |                     |                                              |
|     |                                                                                |                                      |                                                       |                                                                           |                     |                                              |
|     |                                                                                | SALEMIJERSY                          |                                                       |                                                                           |                     |                                              |
|     |                                                                                |                                      | ◎ 戻る                                                  |                                                                           |                     |                                              |
|     | <u>-==×&lt;&gt;×</u>                                                           | 申告・申請・納税                             | 上記3の処理後、左記画面が表示されますの                                  |                                                                           |                     |                                              |
|     | ()利用者情報の登録・                                                                    | 一括納付情報一覧 ▶ 一括納付情報                    | で、取消しが完了したことを確認してください。                                |                                                                           |                     |                                              |
|     | · · · · · · · · · · · · · · · · · · ·                                          | 2012/2019                            | 以上で、一括納付情報の期日指定の取消しは<br> 完了です。                        |                                                                           |                     |                                              |
|     | 甲告・甲請・納税                                                                       | 券 ─括納付情報結果                           |                                                       |                                                                           |                     |                                              |
|     | 送信結果・お知らせ                                                                      | 納付指定日の取消しが完了しました。一括納付                |                                                       |                                                                           |                     |                                              |
| 3-4 |                                                                                |                                      |                                                       |                                                                           |                     |                                              |
|     |                                                                                |                                      |                                                       |                                                                           |                     |                                              |
|     |                                                                                |                                      |                                                       |                                                                           |                     |                                              |
|     |                                                                                |                                      |                                                       |                                                                           |                     |                                              |
|     |                                                                                |                                      |                                                       |                                                                           |                     |                                              |
|     |                                                                                |                                      |                                                       |                                                                           |                     |                                              |

4 処理結果の確認

| No.                         | ia. 画面                                                                                |                                                    |                                       |                               |                                | 操作                    |                                                         |                                                       |  |
|-----------------------------|---------------------------------------------------------------------------------------|----------------------------------------------------|---------------------------------------|-------------------------------|--------------------------------|-----------------------|---------------------------------------------------------|-------------------------------------------------------|--|
|                             | Terrer                                                                                | A                                                  |                                       | 株式会社 国税商事1                    | 月決算親様ログイン中(                    |                       |                                                         |                                                       |  |
|                             | e-laxy7                                                                               | WEB                                                | 版)                                    | 前回ログイン日間                      | \$ 2024/04/04 11:16            | アウト よくある)             | 質問 こ利用ガイド                                               | e-Taxソフト(WEB版)にロクインし、「甲告・甲<br> 語、純粉」ノニューかこ「グリープ落第一番(熱 |  |
|                             |                                                                                       | 由生,由辖,幼税                                           |                                       |                               |                                |                       | 前・納税] ノーユーから、 リクルーク通算 一括納   付情報照会・納付   の 「操作に進む   ボタンをク |                                                       |  |
|                             | ****                                                                                  | 甲吉•甲請•納优                                           |                                       |                               |                                |                       | リックしてください。                                              |                                                       |  |
|                             | ()利用者情報の登録・                                                                           |                                                    |                                       |                               |                                |                       |                                                         |                                                       |  |
|                             | 確認·変更                                                                                 | _ <b>7</b> ♥ 甲告•甲請•納祝                              |                                       |                               |                                |                       |                                                         |                                                       |  |
|                             | 🕒 申告·申請·納税                                                                            | (1) ご利用になりたいメニューの「操作に進む」ボタンを押してください。               |                                       |                               |                                |                       |                                                         |                                                       |  |
| 4-1                         |                                                                                       |                                                    |                                       |                               |                                |                       |                                                         |                                                       |  |
|                             | 送信結果・お知らせ                                                                             | 新                                                  | 規作成                                   |                               |                                |                       |                                                         |                                                       |  |
|                             |                                                                                       |                                                    |                                       |                               |                                |                       |                                                         |                                                       |  |
|                             |                                                                                       |                                                    |                                       |                               | :                              |                       |                                                         |                                                       |  |
|                             |                                                                                       | グ                                                  | ループ                                   | 通算 一括納付情報照会·                  | 納付                             |                       |                                                         |                                                       |  |
|                             |                                                                                       |                                                    |                                       |                               |                                |                       |                                                         |                                                       |  |
|                             |                                                                                       | *                                                  | む去人か、                                 | 一括納付情報登録で登録した納付               | 情報の照会・納付を行うことかできま              | g.                    | 操作に進む                                                   |                                                       |  |
|                             |                                                                                       |                                                    |                                       |                               |                                |                       | 1.1                                                     |                                                       |  |
|                             | e-Taxy7                                                                               | WEB                                                | 版)                                    | 国税商事グループ通算法。<br>前回ログイン日時      | 人親法人様ログイン中<br>2024/03/29 16:22 | アウト よくある              | 質問 ご利用ガイド                                               | <br> 納付結果の確認を行う一括納付情報の、一括                             |  |
|                             |                                                                                       | 由生-日                                               | 1:詰-3                                 | 納税 ヴルーブ通算                     | 长幼台情報昭会- 幼台                    |                       |                                                         | 納付ー連番号をクリックしてください。                                    |  |
|                             |                                                                                       |                                                    | all ·                                 | N1176 ノル ノ連升                  |                                |                       |                                                         |                                                       |  |
|                             | 利用者情報の登録・<br>積認・変更                                                                    | 覧                                                  |                                       | ■ 13+171 月報<br>開会:納付<br>● 納付結 | 果の確認                           |                       |                                                         |                                                       |  |
|                             | 中告·申請·納税                                                                              |                                                    | 计子名由人                                 | + AE AD                       |                                |                       |                                                         |                                                       |  |
|                             | ()                                                                                    |                                                    | 10 213 1                              | 11日報一見                        |                                |                       |                                                         |                                                       |  |
| 1-2                         | Carbon water                                                                          | ■一批                                                | 钠付作                                   | 青報の選択                         |                                |                       |                                                         |                                                       |  |
| 4 2                         |                                                                                       | 昭会・新                                               | 付する-                                  | → 括納付情報を選択してください。             |                                |                       |                                                         |                                                       |  |
|                             |                                                                                       |                                                    |                                       |                               | 發發曲索                           |                       |                                                         |                                                       |  |
|                             |                                                                                       | 項                                                  |                                       |                               | 234170<br>2347月日 事業年度          | (自) 申書                | 区分                                                      |                                                       |  |
|                             |                                                                                       |                                                    |                                       | 通知り、建築も                       | ループ整理番号 事業年度                   | (至) 合                 | 计额                                                      |                                                       |  |
|                             |                                                                                       |                                                    |                                       |                               |                                |                       |                                                         |                                                       |  |
|                             |                                                                                       | 21                                                 | 0 20                                  | 全和 240325150201319514         | 06年3月25日 令和4年9                 | 月1日 その                | Dftb                                                    |                                                       |  |
|                             |                                                                                       |                                                    |                                       |                               | 0017192 令和5年8,                 | 月31日 3,970            | 800円 -                                                  |                                                       |  |
|                             |                                                                                       |                                                    |                                       |                               |                                |                       |                                                         |                                                       |  |
|                             | e-Taxyフト(WEB版) 目脱商事グループ通算法人親法人様ログイン中<br>前回ログイン日時 2024/03/29 16:22 ログアウト よくある質問 ご利用ガイド |                                                    |                                       |                               |                                | と表示されていれば、納付が完了しています。 |                                                         |                                                       |  |
|                             |                                                                                       |                                                    |                                       |                               |                                |                       |                                                         |                                                       |  |
|                             | **********                                                                            | <mark>?&gt;==== 申告・申請・納税 グルーブ通算 一括納付情報照会・納付</mark> |                                       |                               |                                |                       |                                                         |                                                       |  |
|                             |                                                                                       |                                                    |                                       |                               |                                |                       |                                                         |                                                       |  |
|                             | <ul> <li>利用者情報の登録・<br/>確認・変更</li> </ul>                                               | 一括網行对非                                             | <b>尹一</b> 宜                           | Sale · 袖付 · 柳何結               | 果の確認                           |                       |                                                         |                                                       |  |
|                             |                                                                                       |                                                    |                                       |                               |                                |                       |                                                         |                                                       |  |
|                             | 中告·申請·納税                                                                              | - *                                                | 括納作                                   | 十情報昭会·納付                      |                                |                       |                                                         |                                                       |  |
|                             | 0                                                                                     | -                                                  |                                       |                               |                                |                       |                                                         |                                                       |  |
|                             | 送信結果・お知らせ                                                                             |                                                    |                                       |                               |                                |                       |                                                         |                                                       |  |
|                             |                                                                                       | 一括納付情報                                             |                                       |                               |                                |                       |                                                         |                                                       |  |
|                             |                                                                                       |                                                    |                                       |                               |                                |                       |                                                         |                                                       |  |
|                             |                                                                                       |                                                    | 1                                     | 項目名                           |                                | 抽出条件                  |                                                         |                                                       |  |
|                             |                                                                                       |                                                    | -                                     | →括納付→速番号                      | 2024032515020131951            | 4                     |                                                         |                                                       |  |
|                             |                                                                                       |                                                    |                                       |                               | :                              |                       |                                                         |                                                       |  |
|                             |                                                                                       | 一托纳什特职们深知                                          |                                       |                               |                                |                       |                                                         |                                                       |  |
| 4-3                         |                                                                                       |                                                    | owiri.                                | IB TK 97 JELIA                |                                |                       | -                                                       |                                                       |  |
| 「一括納付情報登録」で登録済みの一括納付情報の納付処理 |                                                                                       |                                                    |                                       | 情報の納付処理を行うことができ。              | ます。各納付手段につい                    | <u>17</u>             |                                                         |                                                       |  |
|                             |                                                                                       | 全選拔                                                | 2                                     | 全解除                           |                                |                       |                                                         |                                                       |  |
|                             |                                                                                       |                                                    |                                       | 受付番号                          | 利用者識別番号                        |                       |                                                         |                                                       |  |
|                             |                                                                                       |                                                    |                                       | 提出先税務署                        | 納付区分番号                         |                       |                                                         |                                                       |  |
|                             |                                                                                       | 選択                                                 | No                                    | 税目                            | 納付金額                           | 納付日                   | 納付状況                                                    |                                                       |  |
|                             |                                                                                       |                                                    |                                       | 法。                            | 人名                             |                       |                                                         |                                                       |  |
|                             |                                                                                       |                                                    |                                       | 引落                            | 口座                             |                       |                                                         |                                                       |  |
|                             |                                                                                       |                                                    |                                       | 20240325150201320510          | 2342222002107055               |                       |                                                         |                                                       |  |
|                             |                                                                                       |                                                    |                                       | 横浜中税務署                        | 7600057733                     |                       |                                                         |                                                       |  |
|                             |                                                                                       |                                                    | 1                                     | 法人税(通算)                       | 1,200,000円                     | 令和6年4月12日             | 納付済み                                                    |                                                       |  |
|                             |                                                                                       |                                                    |                                       | 国税商事グルーフ                      | 7通算法人親法人                       |                       |                                                         |                                                       |  |
|                             |                                                                                       |                                                    |                                       | みずほ銀行東京営業                     | 部 普通預金 000001                  |                       |                                                         |                                                       |  |
|                             |                                                                                       |                                                    | 20240325150201321517 2342222002107055 |                               |                                |                       |                                                         |                                                       |  |
|                             |                                                                                       |                                                    | 0                                     | (御浜甲祝務署)                      | 102.50007                      | 金和6年4日10日             | 動付きみ                                                    |                                                       |  |
|                             |                                                                                       | 2                                                  | 2                                     | 地方広人祝い週算/<br>開設商業グループ         | 123,000円<br>プ通算法人親法人           | 「〒和0年4月12日 朝門)済め      |                                                         |                                                       |  |
|                             |                                                                                       |                                                    |                                       | みずほ銀行東京営業                     | 部 普通預金 000001                  |                       |                                                         |                                                       |  |
|                             |                                                                                       |                                                    |                                       | 1 S MARTING R                 |                                |                       |                                                         |                                                       |  |

## 5 (参考)PC版からWEB版への遷移

| No. |                                                                 | 画面面                                                                                                    | 操作                                                  |
|-----|-----------------------------------------------------------------|----------------------------------------------------------------------------------------------------|-----------------------------------------------------|
| 5–1 | <mark>≫</mark><br>ファイル(F) 編集(E) 表示(V<br>メイン                     | e-Tavジア - (国紀教事務.ncc] - メイン: SC00A320                                                                                                    | e-Taxソフト(PC版)を起動してください。                             |
|     | メニューボジン         N           利用者選択            利用者ブアイルの新規作成       | e-Taxソフトへようこそ<br>回転2年6、ME2324、AI用からイアシトソフト                                                                                                    |                                                     |
|     | に<br>作成済みファイルを選択                                                | ■ 初めての方へ                                                                                                    |                                                     |
|     |                                                                 | 画面右上の「基本的以流れ」ボタンを押すと、<br>e-Taxソフトの使い方を見ながら操作を行うことができます。                                                                                                    |                                                     |
|     |                                                                 | ● パソコンを変更された方へ                                                                                                    |                                                     |
|     |                                                                 | 使用していた(ションを変更(またはリカパリー)した場合の設定方法は、<br>e-Taxホームページのよくある質問をご確認ください。                                                                                                    |                                                     |
|     |                                                                 | https://www.e-tax.nta.go.jp/toiawase/yokuanu.htm                                                                                                    |                                                     |
|     |                                                                 | ● 最新情報を入手する<br>●-Tao/hームページでは、随時、●-Tao/に関する最新情報を更新しています。                                                                                                    |                                                     |
|     | 作成<br>                                                          | アクセスするには下記のJRLをクリックしてください。<br>https://www.e-tax.nla.go.jp/                                                                                                    |                                                     |
|     | 著名可能一覧へ     送信可能一覧へ                                             | e-Taxソフトのメニューについて                                                                                                    |                                                     |
|     | メッセーシボックス           通知書等一覧           利用者情報益録                    | e-Taxソフトのメニューから、次のような操作を行うことができます。                                                                                                    |                                                     |
|     | オプション<br>利用者ファイルの新規作成                                           | ・利用名道水 利用名リアイルを訪め作取したり、進水9多ことかできま                                                                                                    |                                                     |
| -   | 2                                                               | e-Tax2/Jr - [国抱扇車與.ncc] - 納付清報の一括登録-服会-納付案内: SC00H660                                                                                                    |                                                     |
|     | 77イル(F) 編集(E) 表<br>納付情報の一括翌録<br>メニューポ8ン                         | (2) かれ(2) 時間(第四目(2) 時間(第四目(2) 時間(第二章)(第二) (2) (2) (2) (2) (2) (2) (2) (2) (2) (2                                                                                                    | メニューホタンから  納付計画等・一括納付」をク<br> リックし、サブメニューの中から「納付情報の一 |
|     | 利用者選択<br>作成<br>納付情報登録                                           | ▶ 納付情報の一括登録・脳会・納付をご利用になる前に                                                                                                    | 括登録・照会・納付」を選択してください。                                |
|     | 新付計画等・一括約付<br>() () () () () () () () () () () () ()            | 続付情報の一近登録 照会・納付を利用する方は、<br>以下をご一読のうえ、一括登録・照会・納付を行ってください。                                                                                                    |                                                     |
|     | 前付情報の一括登録・                                                      | グループ通算規模を通用する法人について、<br>戦点人が子法人の時代機構を一括して登録し続け指示を行うことができます。<br>やかいとかできたいり、1回に登録し続け指示を行うことができます。                                                                                                    |                                                     |
|     | ダイレクト朝行・振音                                                      | これにより、戦略人による時代1000で、<br>予法人分を含む通算グループとして納付すべき金額を一括してダイレクト納付することが可<br>能です。                                                                                                    |                                                     |
| 5-2 | 31071 4102                                                      | 「一話時付債保留録」において、一話してダイレクト時付を行う対象の時付債報を登録し、<br>その後、「一話時付債報題会・特付」により時付組完を行ってください。<br>なお、「一話時付債報題会・特付」により、登録がみの時付債報を提合・時付することが可                                                                                                    |                                                     |
|     |                                                                 | 籠です。<br>▲ 姉村侍報の一氏珍母、昭全、姉村のメニューについて                                                                                                    |                                                     |
|     |                                                                 | ・1010100000 ALLS (101000) (10000) (10000) |                                                     |
|     |                                                                 | <ul> <li>         ・          ・         ・</li></ul>                                                                                                    |                                                     |
|     | <ul> <li>署名可能一覧へ</li> <li>送信可能一覧へ</li> <li>メッセージボックス</li> </ul> | ◆納付情報の一括登録・照会・納付を利用する                                                                                                    |                                                     |
|     | 通知留守一具<br>利用者情報登録<br>オブション<br>######第####                       | 納付債務の一括登録・服会・納付は受付システムにログイン後、利用することができます。<br>※ ダイレクト納付利用馬出書を提出し、預貯金口服の登録が完了した方のみ利用可能で                                                                                                    |                                                     |
| -   | e-Taxソフト - (国税商事.n                                              | cd - 例付標題の一該登録·發命-約付置約50004000 - 0 ×                                                                                                    |                                                     |
|     | 77イルE 編集E 表<br>納付情報の一括会話                                        | 800 作成(2) 前片線整整柄(2) 前台 新香                                                                                                    | 案内文下部のリンクをクリックし、e-Taxソフト<br> (WEB版)へログインしてください。     |
|     | 3_1=355<br>利用者選択<br>作成                                          | これにより、親法人による操作のみで、<br>子法人分を含む過費グループとして納付すべき金額を一括してダイレクト納付することが可能です。                                                                                                    | ログイン後、「申告・申請・納税」メニューから該<br>当のメニューを選択してください。         |
|     | 納付情報登錄<br>納付計画等 · 一括8                                           | 「一括約付得報登録」において、一括してダイレクト約付任う3角の約付得報登録し、<br>その後、「一括約付得報題会・納付」により約付指示を行ってください。<br>ねお、「一括約付得報題会・納付」により、登録務みの約付得報を担合、約付することが可能です。                                                                                                    |                                                     |
| 5-3 | 予納ダイレクト                                                         | 「一抵納付債報登録」ではCSVファイルを利用して債報を登録することも可能です。<br>詳細に下記リングをご確認にださい。                                                                                                    |                                                     |
|     | 新付信報の一括登録・9                                                     | - CS-论重要统<br>任性p://www.e-tax.rta.go.jp/lik/atsunoufu_Csy.ltm                                                                                                    |                                                     |
|     | <b>B</b>                                                        | ● 納付情報の一括登録・照会・納付のメニューについて                                                                                                    |                                                     |
|     | メイレジド#111:10日<br>込み<br>(分析)                                     | (MUUP) 納付備職の一括登録・組会・納付のメニューから、次のような操作を行うことができます。 <ul> <li>・活動付債報登録</li> <li>・活動付債報登録</li> <li>・GSVアッイルを利用した借登録体行うことでもHL実ます。</li> </ul>                                                                                                    |                                                     |
|     | ©ご∰<br>ダイレクト分割統                                                 | け ・一括納付情報照会・納付 一括登録をした納付情報の照会・納付を行うことができます。                                                                                                    |                                                     |
|     | 署名可能一覧へ                                                         | ♦ 納付情報の一括登録・照会・納付を利用する                                                                                                    |                                                     |
|     | 送信可能一覧へ<br>メッセージボック                                             | 約付借額の一括登録・経会・執付はe-Tarジフト(Web版)にログイン後、利用することができます。 3 ※ ダイレクト納付利用届出書を提出し、報貯金口屋の登録が完了した方のみ利用可能です。                                                                                                    |                                                     |
|     | 道知書等一覧<br>利用者情報登録                                               | ・eTavジント (Web版)<br>https://clientweb.e-tax.nta.go.jp/UF_WEB/WP000/FCSE00001/SE00S010SCR.do                                                                                                    |                                                     |
|     | オプション<br>げィ                                                     | NUM                                                                                                    |                                                     |